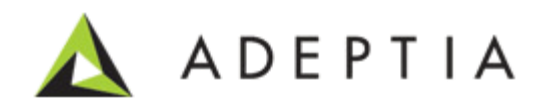

# Moving Backend and Log Databases to External Database

Version 1.0 Release Date January 21, 2014

> 343 West Erie, Suite 440 Chicago, IL 60654, USA Phone: (312) 229-1727 x111 Fax: (312) 229-1736

# **DOCUMENT INFORMATION**

Adeptia Suite Moving Backend and Log Databases to External Database Printed January 2014 Printed in USA

## **Adeptia Support Information**

For support queries, please contact us at <a href="mailto:support@adeptia.com">support@adeptia.com</a>. Access the Adeptia Web site at the following URL: <a href="mailto:www.adeptia.com">www.adeptia.com</a>

## Copyright

Copyright © 2000-2014 Adeptia, Inc. All rights reserved.

## **Trademarks**

Adeptia<sup>™</sup> is a trademark of Adeptia, Inc. All other trademarks and registered trademarks are the property of their respective owners.

## Confidentiality

This document is the confidential and proprietary information of Adeptia. The information set forth herein represents the confidential and proprietary information of Adeptia. Such information shall only be used for the express purpose authorized by Adeptia and shall not be published, communicated, disclosed or divulged to any person, firm, corporation or legal entity, directly or indirectly, or to any third person without the prior written consent of Adeptia.

## **Disclaimer**

Adeptia, Inc. provides this publication "as is" without warranty of any kind, either express or implied. In no event shall Adeptia be liable for any loss of profits, loss of business, loss of use or data, interruption of business, indirect, special, punitive, incidental, or consequential damages of any kind.

No part of this work should be reproduced in any form or by any means—graphic, electronic, or mechanical including photocopying, recording, taping, or storage in an information retrieval system, without prior written permission of Adeptia Inc.

This publication is subject to replacement by a later edition. To determine if a later edition exists, contact www.adeptia.com.

# **TABLE OF CONTENTS**

| Document Information                                         | 2  |
|--------------------------------------------------------------|----|
| Table of Contents                                            | 3  |
| Preface                                                      | 4  |
| Pre-requisites                                               | 4  |
| Target Audience                                              | 4  |
| Other resource materials                                     | 4  |
| How is this guide organized?                                 | 5  |
| Conventions                                                  | 5  |
| Typographical conventions                                    | 5  |
| Graphical conventions                                        | 6  |
| Contacts/Reporting problems                                  | 6  |
| Sales                                                        | 6  |
| Support                                                      | 6  |
| Latest updates and information                               | 6  |
| Adeptia Web site                                             | 6  |
| Moving Adeptia Suite's Backend Database to External Database | 7  |
| Backend Database Setup                                       | 7  |
| Configure Backend Database with Adeptia Suite                | 8  |
| Moving Adeptia Suite's Log Database to External Database     | 11 |
| Log Database Setup                                           | 11 |
| Configure Log Database with Adeptia Suite                    | 11 |
|                                                              |    |

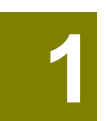

# PREFACE

This document helps you to configure Adeptia Suite's Backend and Log Database on the following databases:

- SQL
- MySQL
- Oracle Server

#### **Pre-requisites**

- Install Adeptia Suite on your machine.
- Install an External Backend and Log Database from the following:
  - o SQL
  - o MySQL
  - o Oracle

#### **Target Audience**

This document is intended for all users of Adeptia Suite, who needs to move Adeptia Suite's Backend and Log on some external database.

#### **Other resource materials**

The following other resource materials are available:

| Title               | Description                                                                                                    |
|---------------------|----------------------------------------------------------------------------------------------------|
| Installation Guide  | This guide is intended for developers. They can use these details to perform all the design features of Adeptia Suite.                                                                                                    |
| Business User Guide | This guide is intended for business users. They can use this guide to perform all the functions of Adeptia Suite.                                                                                                    |
| Admin Guide         | This document provides a detailed description of the Administrative<br>features of Adeptia Suite. It guides you to seamlessly manage the<br>functioning, design and integration of business processes using these<br>administrative features. |
| Developer Guide     | This document covers a detailed description of all activities and<br>services of Adeptia Suite that are available to a developer. It acts as a<br>guideline to use these services seamlessly and use them in a design                         |

Migration Utility GuideThis document covers the details about how you can import and export<br/>your objects and their data while updating or moving objects of your<br/>Adeptia Suite's environment.

# HOW IS THIS GUIDE ORGANIZED?

This guide is organized into the following sections:

| Section                                                         | Description                                                                                                    |
|-----------------------------------------------------------------|----------------------------------------------------------------------------------------------------|
| Preface                                                         | This section covers the information related with the introduction of this document.                              |
| Moving Adeptia Suite's Backend<br>Database to External Database | This section covers the information to configure and move your default backend database to an external database. |
| Moving Adeptia Suite's Log Database<br>to External Database     | This section covers the information to configure and move your default log database to an external database.     |

# **CONVENTIONS**

The following tables list the various conventions used in Adeptia documentation. We follow these conventions to help you quickly and easily identify particular elements, processes, and names that occur frequently in documents.

### **Typographical conventions**

This guide uses the following typographical conventions:

| Convention  | Description                                                      |
|-------------|------------------------------------------------------------------|
| Bold text   | Indicates one of the following:                                  |
|             | Screen element                                                   |
|             | <ul> <li>New terminology</li> </ul>                              |
|             | A file or folder name                                            |
|             | <ul> <li>A control in an application's user interface</li> </ul> |
|             | <ul> <li>A registry key</li> </ul>                               |
|             | Important information                                            |
| Italic text | Indicates a reference or the title of a publication.             |

| Convention           | Description                                    |
|----------------------|------------------------------------------------|
| Monospaced text      | Indicates code examples or system messages.    |
| Monospaced bold text | Indicates system commands that you enter.      |
| Hyperlink            | Indicates an Internet link to target material. |

#### **Graphical conventions**

This guide uses the following graphical conventions:

| Convention | Description                                                             |
|------------|-------------------------------------------------------------------------|
| •          | Indicates additional information that may be of interest to the reader. |

# **CONTACTS/REPORTING PROBLEMS**

These sections present contact information for a variety of situations.

#### Sales

In case of any sales queries, please contact us at sales@adeptia.com. Support

For support queries, please contact us at support@adeptia.com.

#### Latest updates and information

For the latest updates and information, please visit us at www.adeptia.com.

#### Adeptia Web site

Access the Adeptia Web site at the following URL: www.adeptia.com

# 2

# MOVING ADEPTIA SUITE'S BACKEND DATABASE TO EXTERNAL DATABASE

Adeptia Suite installation provides HSQL as the default backend database. Follow the steps in this section if you wish to move your backend database from the default database to a supported external database. This section contains information to move both the backend and quartz databases to an external database. However, we recommend that you move both the backend and quartz databases to the same external database environment.

# **BACKEND DATABASE SETUP**

1. If there are objects in the Adeptia Suite whose backend database you want to move then you need to create an Offline zip using the Migration Utility.

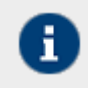

For more information on how to migrate, please refer to the Migration Utility User guide. You can download the Migration Utility User Guide from: http://www.adeptia.com/products/download/MigrationUtilityUserGuide.pdf

- 2. Connect to your new external backend database server.
- 3. Create a new database in SQL/MySQL/Oracle with appropriate name, for example Adeptia\_Backend.
- 4. Go to the **..\AdeptiaSuite\AdeptiaSuite-<Version>\AdeptiaServer\ServerKernel\etc** folder and open an appropriate script from one of below available scripts on this location:
  - create-backend-sqlserver.sql
  - create-backend-mysql.sql
  - create-backend-oracle.sql

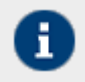

In the **create-backend-oracle.sql** script, please replace the **[SchemaName]** code with the name of your schema that you would use in your oracle based database.

- 5. Run the SQL query on the Adeptia\_Backend database. This action will create the required tables in the database.
- 6. Follow steps 3 and 4 and run the following scripts:

| SQL Script                       | Result                                                    |
|----------------------------------|-----------------------------------------------------------|
| initialize-backend-sqlserver.sql |                                                           |
| initialize-backend-mysql.sql     | This script will initialize the backend tables.           |
| initialize-backend-oracle.sql    |                                                           |
| initialize-quartz-sqlserver.sql  | This script will create the necessary tables of quartz on |

| itialize-quartz-mysql.sql  | the Adeptia_Backend database. |
|----------------------------|-------------------------------|
| itialize-quartz-oracle.sql |                               |

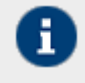

in

in

In the **initialize-quartz-oracle.sql** and **initialize-backend-oracle.sql** script, please replace the **[SchemaName]** code with the name of your schema that you would use in your oracle based database.

# **CONFIGURE BACKEND DATABASE WITH ADEPTIA SUITE**

- 1. Stop the Adeptia Kernel and Adeptia Webrunner services.
- 2. Go to ...\AdeptiaSuite\AdeptiaSuite-<Version>\AdeptiaServer\ServerKernel\etc folder and open the serverconfigure.properties file.
- 3. In the **server-configure.properties** file, search for **Embedded Database Settings** category, and remove **indigo** from the property (see Figure 1).

Figure 1: Embedded Database Settings Category (Backend)

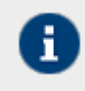

logs would only be present if the log database is the embedded HSQLDB.

4. Go to the **Systems** category in the **server-configure.properties** file and change the properties as per your Database (see Figure 2).

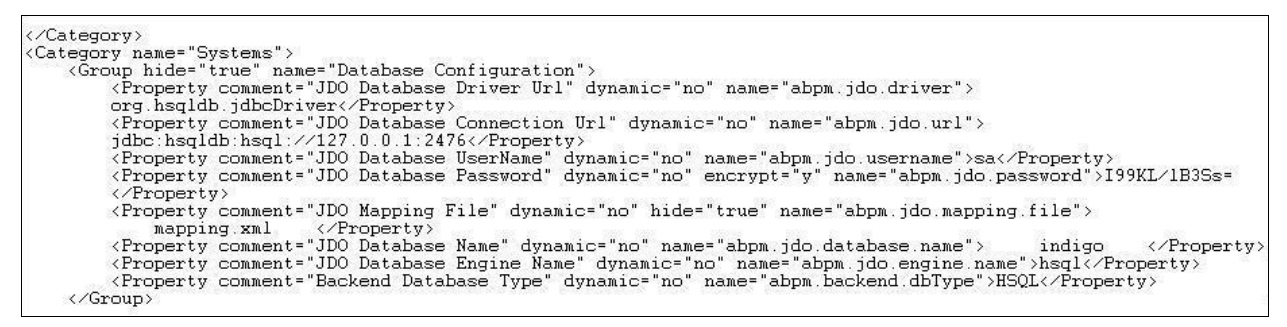

Figure 2: Systems Properties

| Property Name   | Value                                  |
|-----------------|----------------------------------------|
| abpm.jdo.driver | SQL - net.sourceforge.jtds.jdbc.Driver |

|                      | MySQL - com.mysql.jdbc.Driver<br>Oracle - oracle.jdbc.OracleDriver                                                                                                    |
|----------------------|----------------------------------------------------------------------------------------------------|
| abpm.jdo.url         | SQL - jdbc:jtds:sqlserver:// <databaseserver>:1433;<databasename><br/>MySQL - jdbc:mysql://<databaseserver>:3306/<databasename><br/>Oracle - jdbc:oracle:thin:@<databaseserver>:1521:<databasename></databasename></databaseserver></databasename></databaseserver></databasename></databaseserver> |
| abpm.jdo.username    | Username                                                                                                    |
| abpm.jdo.password    | Password<br>encrypt = "n"                                                                                                    |
| abpm.jdo.engine.name | SQL - <b>sql</b><br>MySQL - <b>mysql</b><br>Oracle - <b>oracle</b>                                                                                                    |
| abpm.backend.dbType  | SQL - <b>SQL-Server</b><br>MySQL - <b>MySQL</b><br>Oracle - <b>Oracle</b>                                                                                                    |

- 5. Save the **server-configure.properties** file.
- 6. In the same folder, go to the **quartz.properties** file.
- 7. In the Configure JobStore section make the following changes (see Figure 3).

```
# Configure JobStore
# Configure JobStore.misfireThreshold = 60000
org.quartz.jobStore.maxMisfiresToHandleAtATime = 5
org.quartz.jobStore.class = org.quartz.impl.jdbcjobstore.JobStoreTX
org.quartz.jobStore.driverDelegateClass = org.quartz.impl.jdbcjobstore.StdJDBCDelegate
org.quartz.jobStore.useProperties = false
org.quartz.jobStore.dataSource = aBPM
org.quartz.jobStore.tablePrefix = ABPM_
org.quartz.jobStore.isClustered = false
org.quartz.jobStore.useDBLocks = false
```

#### Figure 3: Configure JobStore

| Property                                | Value                                                                                                    |
|-----------------------------------------|----------------------------------------------------------------------------------------------------|
| org.quartz.jobStore.driverDelegateClass | SQL -<br>org.quartz.impl.jdbcjobstore.MSSQLDelegate<br>MySQL - org.quartz.impl.jdbcjobstore.<br>StdJDBCDelegate<br>Oracle -<br>org.quartz.impl.jdbcjobstore.StdJDBCDelegat<br>e |

8. In the **Configure Datasources** section make the following changes (see Figure 4).

# Configure Datasources
# Configure Datasources
# Configure Datasource.aBPM.driver = org.hsqldb.jdbcDriver
org.quartz.dataSource.aBPM.URL = jdbc:hsqldb:file:embeddedDb/db/abpmquartz
org.quartz.dataSource.aBPM.user = sa
org.quartz.dataSource.aBPM.encryptPassword = yes
org.quartz.dataSource.aBPM.password = I99KL/1B3Ss=
org.quartz.dataSource.aBPM.maxConnections = 5
org.quartz.dataSource.aBPM.validationQuery=select lock\_name from ABPM\_LOCKS where lock\_name = 'TRIGGER\_ACCESS';

Figure 4: Configure Datasources

| Property                                   | Value                                                                                                    |
|--------------------------------------------|----------------------------------------------------------------------------------------------------|
| org.quartz.dataSource.aBPM.driver          | SQL - net.sourceforge.jtds.jdbc.Driver<br>MySQL - com.mysql.jdbc.Driver<br>Oracle - oracle.jdbc.OracleDriver                                                                                                    |
| org.quartz.dataSource.aBPM.URL             | SQL - jdbc:jtds:sqlserver:// <database<br>Server&gt;:<port>;<databasename><br/>MySQL - jdbc:mysql://<database<br>Server&gt;:<port>/<databasename>=<databas<br>e Name&gt;<br/>Oracle - jdbc:oracle:thin:@ <database<br>Server&gt;:<port>:<database name=""></database></port></database<br></databas<br></databasename></port></database<br></databasename></port></database<br> |
| org.quartz.dataSource.aBPM.user            | Username                                                                                                    |
| org.quartz.dataSource.aBPM.encryptPassword | no                                                                                                    |
| org.quartz.dataSource.aBPM.password        | Password                                                                                                    |

9. Save the quartz.properties and Start the Adeptia Kernel and Adeptia Webrunner services.

10. Deploy the zip that you had created in Step 1 by using Migration Utility.

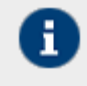

For more information on how to migrate, please refer to the Migration Utility User guide. You can download the Migration Utility User Guide from: <a href="http://www.adeptia.com/products/download/MigrationUtilityUserGuide.pdf">http://www.adeptia.com/products/download/MigrationUtilityUserGuide.pdf</a>

- 11. Restart the Adeptia Kernel and Adeptia Webrunner services so that Adeptia Suite can establish connection to the new external backend database.
- 12. Login into Adeptia Suite and create a few activities to check the backend database connection.

# 3

# MOVING ADEPTIA SUITE'S LOG DATABASE TO EXTERNAL DATABASE

Adeptia Suite installation provides HSQL as the default embedded log database. The HSQL database is recommended for evaluation purposes because it is lightweight. For development or production installations we strongly recommend having any other external database that is stable, scalable, and has its own features of database backup and restore. Follow the steps in this document if you wish to move your log database from the default database to some external database.

This document provides steps to move Adeptia Suite's log database from HSQL to other supported database i.e. SQL Server, MySQL, and Oracle database.

# LOG DATABASE SETUP

- 1. Connect to your new external log database server.
- 2. Create a new database on SQL-Server\MySQL\Oracle with appropriate name, for example Adeptia\_Log.
- 3. Go to ...\AdeptiaSuite\AdeptiaSuite-<Version>\AdeptiaServer\ServerKernel\etc folder and open appropriate .sql script from one of below available scripts on this location:
  - initialize-log-sqlserver.sql
  - initialize-log-mysql.sql
  - initialize-log-oracle.sql

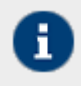

In the **initialize-log-oracle.sql** script, please replace the **[SchemaName]** code with the name of your schema that you would use in your oracle based database.

- 4. Run the SQL query on the Adeptia\_Log database. This action will create the required tables in the database.
- 5. Locate the **...\AdeptiaSuite\AdeptiaSuite-<Version>\AdeptiaServer\ServerKernel\etc** folder again and open the appropriate .sql script from one of below available scripts on this location:
  - create-indexes-sqlserver.sql
  - create-indexes-mysql.sql
  - create-indexes-oracle.sql

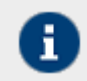

In the **create-indexes-oracle.sql** script, please replace the **[SchemaName]** code with the name of your schema that you would use in your oracle based database.

6. Run the SQL query on the Adeptia\_Log database. This action will apply the required indexes on the log tables.

# CONFIGURE LOG DATABASE WITH ADEPTIA SUITE

1. Go to ...\AdeptiaSuite\AdeptiaSuite-<Version>\AdeptiaServer\ServerKernel\etc folder and open the serverconfigure.properties file.  Open the server-configure.properties file, search for Embedded Database Settings category, and remove, logs from the property (see Figure 5).

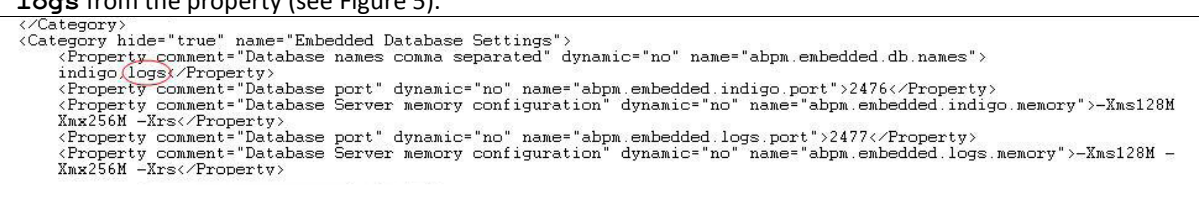

Figure 5: Embedded Database Settings Category

- 3. Login into Adeptia Suite with administrator user-id and password. By default, the administrator user-id is **admin** and password is **indigo1**.
- 4. Click on the Administrator tab and then go to Setup → Application Settings → Update System Properties → Systems → Logging → Database Appender (see Figure 7). Change the following properties:

| Property Name                    | Comment                             | Database-specific Changes                                                                                                    |
|----------------------------------|-------------------------------------|----------------------------------------------------------------------------------------------------|
| log4j.appender.jdbc.url          | JDBC URL                            | SQL -<br>jdbc:jtds:SQLserver:// <databaseserver>:1433;<da<br>tabaseName&gt;<br/>MySQL -<br/>jdbc:mysql://<br/><databaseserver>:3306/<databasename><br/>Oracle -<br/>jdbc:oracle:thin:@<br/><databaseserver>:1521:<databasename></databasename></databaseserver></databasename></databaseserver></da<br></databaseserver> |
| log4j.appender.jdbc.dbclass      | JDBC Driver Class                   | SQL - net.sourceforge.jtds.jdbc.Driver<br>MySQL - com.mysql.jdbc.Driver<br>Oracle - oracle.jdbc.driver.OracleDriver                                                                                                    |
| log4j.appender.jdbc.userna<br>me | JDBC User Name<br>(Same for all DB) | Username                                                                                                    |
| log4j.appender.jdbc.passw<br>ord | JDBC Password<br>(Same for all DB)  | Password                                                                                                    |
| abpm.logs.dbType                 | Log Database<br>Type                | SQL - <b>SQL-Server</b><br>MySQL - <b>MySQL</b><br>Oracle - <b>Oracle</b>                                                                                                    |

5. Search for **Pagination** in the **server-configure.properties** file and change the following properties:

| Property Name                             | Comment                                              | Database-specific Changes                                                                                                    |
|-------------------------------------------|------------------------------------------------------|----------------------------------------------------------------------------------------------------|
| abpm.pagination.db.handle<br>r            | Pagination<br>Database Handler<br>Class              | SQL -<br>org.hdpagination.dataaccess.jdbc.sqlserver.SQLSe<br>rver2005JdbcQueryTemplate<br>MySQL -<br>org.hdpagination.dataaccess.jdbc.mysql.MySqlJdb<br>cQueryTemplate<br>Oracle -<br>org.hdpagination.dataaccess.jdbc.oracle.OracleJd<br>bcQueryTemplate |
| abpm.pagination.logArchiv<br>aldb.handler | Pagination Log<br>Archival Database<br>Handler Class | SQL -<br>org.hdpagination.dataaccess.jdbc.sqlserver.SQLSe<br>rver2005JdbcQueryTemplate<br>MySQL -<br>org.hdpagination.dataaccess.jdbc.mysql.MySqlJdb<br>cQueryTemplate<br>Oracle -<br>org.hdpagination.dataaccess.jdbc.oracle.OracleJd<br>bcQueryTemplate |

### Figure 6: Pagination (Log Database)

|         | Home                                         | De                  | velop                  | Monitor                 | Administer                                                             |   |
|---------|----------------------------------------------|---------------------|------------------------|-------------------------|------------------------------------------------------------------------|---|
| Setup 👻 | Maintenance                                  | e 🕶 🛛 Se            | curity 🕶               | System Dash             | pard                                                                   |   |
| Setup   | > Applicatio                                 | on Setti            | ings                   |                         |                                                                        |   |
|         |                                              |                     |                        |                         |                                                                        |   |
| Upda    | Update System Properties                     |                     |                        |                         |                                                                        |   |
| Þ       | b Load Management                            |                     |                        |                         |                                                                        |   |
| Þ       | Kernel Settin<br>Performance                 | igs<br>Optimi       | ization                |                         |                                                                        |   |
| Þ       | Process Flow                                 | v                   |                        |                         |                                                                        |   |
|         | Services<br>Systems                          |                     |                        |                         |                                                                        |   |
|         | Encod                                        | ling                |                        |                         |                                                                        |   |
|         | <ul> <li>Loggir</li> </ul>                   | ng                  |                        |                         |                                                                        |   |
|         |                                              | Proper              | rty Name               | log4j.r                 | otLogger                                                               | ] |
|         |                                              | Value               |                        | INFO,c                  | nsole.jdbc                                                             |   |
|         |                                              | Descri              | iption                 | System                  | and ProcessFlow Logging Level                                          |   |
|         |                                              | Note :-             | To activate            | this property           | ifter any change, you need to Restart Server.                          |   |
|         |                                              | Proper              | rty Name               | log4j.lo                | jger.Event                                                             |   |
|         |                                              | Value               |                        | INFO                    |                                                                        |   |
|         |                                              | Descri              | iption                 | Events                  | ogging Level                                                           |   |
|         |                                              | Note :-             | To activate            | this property           | fter any change, you need to Restart Server.                           | - |
|         |                                              | Proper              | rty Name               | abpm.                   | stem.separateLogFile.enable                                            |   |
|         |                                              | Value               |                        | false                   |                                                                        |   |
|         |                                              | Descri              | iption                 | option                  | ) enable/disable separate system log file                              |   |
|         |                                              | Note :-             | To activate            | this property           | Iter any change, you need to Kestart Server.                           | - |
|         |                                              | Proper              | nty Name               | appril.                 | sten.log-ne.location                                                   |   |
|         |                                              | Value               |                        | logs/s                  | Jernings                                                               |   |
|         |                                              | Note :-             | To activate            | system<br>this property | og nie location<br>Ifter anv change, vou need to Restart Server        |   |
|         | Þ                                            | Consol              | le Append              | ler                     | ······································                                 |   |
|         | 4                                            | Databa              | ise Appen              | der                     |                                                                        |   |
|         |                                              |                     | Property               | Name                    | y4j.appender.jdbc                                                      |   |
|         |                                              |                     | Value                  |                         | g.apache.log4j.jdbcplus.JDBCAppender                                   |   |
|         |                                              |                     | Descripti              | on l                    | g4j JDBC Appender                                                      |   |
|         |                                              | -                   | Note :- To             | activate this p         | operty after any change, you need to Restart Server.                   |   |
|         |                                              |                     | Property               | Name                    | J4j.appender.jdbc.url                                                  |   |
|         |                                              |                     | Value                  | Į                       | ac:hsqldb:hsql://127.0.0.1:2477                                        |   |
|         |                                              |                     | Descripti              | on J                    | 3C URL                                                                 |   |
|         |                                              | -                   | Property               | Name I                  | ndi annender idho dholass                                              | _ |
|         |                                              |                     | Value                  | [                       | n haldh idh: Driver                                                    |   |
|         |                                              |                     | Descripti              |                         | RC Driver Class                                                        |   |
|         |                                              |                     | Note :- To             | activate this p         | operty after any change, you need to Restart Server.                   |   |
|         |                                              |                     | Property               | Name                    | g4j.appender.jdbc.username                                             | _ |
|         |                                              |                     | Value                  | :                       |                                                                        |   |
|         |                                              |                     | Descripti              | on J                    | 8C User Name                                                           |   |
|         |                                              |                     | Note :- To a           | activate this p         | operty after any change, you need to Restart Server.                   |   |
|         |                                              |                     | Property               | Name                    | J4j.appender.jdbc.password                                             |   |
|         |                                              |                     | Value                  | [                       |                                                                        |   |
|         |                                              |                     | Descripti              | on J                    | 3C Password                                                            |   |
|         |                                              | -                   | Note :- To a           | activate this p         | operty after any change, you need to Restart Server.                   |   |
|         |                                              |                     | Property               | Name a                  | pm.logs.ab i ype                                                       |   |
|         |                                              |                     | Value                  | Ľ                       | JQL                                                                    |   |
|         |                                              |                     | Note - To              | on l                    | g Database Type<br>operty after any change, you need to Restart Server |   |
|         | Þ                                            | File Log            | gging                  | activate tino p         | per pare any enange, you need to restar element.                       |   |
|         | Log Ar<br>Securit                            | rchival             | Database               | Configurati             | n                                                                      |   |
|         | Auther                                       | nticatio            | on and Au              | thorization             |                                                                        |   |
|         | <ul> <li>Mail Se</li> <li>Activit</li> </ul> | erver Pa<br>tv Nami | arameters<br>ing Conve | ention                  |                                                                        |   |
|         | D LDAP                                       | Authen              | tication               | et                      |                                                                        |   |
|         | <ul> <li>Multité</li> <li>Pagina</li> </ul>  | enant E<br>ation    | vironme                |                         |                                                                        |   |
|         | Person<br>b Version                          | nalizatio           | on<br>rol              |                         |                                                                        |   |
| Þ       | Maintenance                                  | 1                   |                        |                         |                                                                        |   |
| Þ       | Web Server<br>Applet Confi                   | iguratio            | n                      |                         |                                                                        |   |
| Þ       | Solution Prop                                | perties             |                        |                         |                                                                        |   |
| Sav     | e Cancel                                     | 1                   |                        |                         |                                                                        |   |
|         |                                              | -                   |                        |                         |                                                                        |   |

Figure 7: Editing Database Appender Properties

- 6. Click on the **Save** button and then click on the **Reload configuration** link.
- 7. Logout of Adeptia Suite.
- 8. Restart the Adeptia Kernel and Adeptia Webrunner services so that Adeptia Suite can establish connection to the new external log database.